## Платежное поручение в иностранной валюте

## Внешний вид формы платежного поручения в иностранной валюте представлен на

| 🔮 Заявление на продажу иностранной валюты – 🗆 🗙                                      |                                                        |  |                    |
|--------------------------------------------------------------------------------------|--------------------------------------------------------|--|--------------------|
| Документы                                                                            |                                                        |  |                    |
| ЗАЯВЛЕНИЕ О ПРОДАЖЕ ИНОСТРАННОЙ ВАЛЮТЫ N 280 Дата 17.12.2013 📃                       |                                                        |  |                    |
| Клиент 1-я Международная Ассоциация                                                  |                                                        |  |                    |
| Адрес                                                                                | Днепропетровск, пр. Карла Маркса 78 Тел. +280672554100 |  |                    |
| Ф.И.О.                                                                               | Тел. +380676646354                                     |  |                    |
| Цель продажи валюты                                                                  |                                                        |  |                    |
| Цель продажи иностранной валюты на МВРУ                                              |                                                        |  |                    |
|                                                                                      |                                                        |  |                    |
| Сумму иностранной валюты 4 551.70 EUR поручаем списать 🗢                             |                                                        |  |                    |
| банку АКЦ.ПОШТОВО-ПЕНС. БАНК "АВАЛЬ" М.КИЇВ МФО 300335                               |                                                        |  |                    |
| с нашего валютного <u>счета N</u> 26004547852114                                     |                                                        |  |                    |
| Иностранную валюту поручаем продать по курсу 🗢 11.54712                              |                                                        |  |                    |
| Сумму в украинских гривнях 52 559.03                                                 |                                                        |  |                    |
| поручаем банку зачислить на наш <u>счет N</u> 26209222478845                         |                                                        |  |                    |
| в банке АКЦ.ПОШТОВО-ПЕНС. БАНК "АВАЛЬ" М.КИЇВ МФО 300335                             |                                                        |  |                    |
| Предоставляем право удержать комиссионное вознаграждение в гривнях в размере 1.000 % |                                                        |  |                    |
| Статус : Новый Комментарий банка                                                     |                                                        |  |                    |
| Подписи : Нет Связи                                                                  |                                                        |  |                    |
|                                                                                      |                                                        |  | комментарии клиент |
|                                                                                      |                                                        |  | ×                  |
|                                                                                      |                                                        |  |                    |

## рис. 6.23

Ниже приведены рекомендации по заполнению полей платежного поручения в иностранной валюте:

► Поля с реквизитами клиента (наименование, адрес, страна и код ЕГРПОУ) заполняются автоматически и недоступны для изменения.

► Номер валютного счета клиента заполняется автоматически номером одного из валютных счетов клиента. Для его изменения необходимо выполнить следующие действия:

– Если нужный счет открыт в другом банке, то щелкнуть по ссылке Банк плательщика

и в открывшемся окне Выбор банка выбрать нужный банк из списка. Реквизиты выбранного банка отобразятся в соответствующих полях.

– Щелкнуть по ссылке Валютный счет и в открывшемся окне Выбор счета выбрать нужный счет из списка валютных счетов клиента, открытых в выбранном банке (подробнее см. в подразделе Окна выбора банка и счета).

• Для заполнения полей с реквизитами получателя используются два способа:

– С помощью справочника Бенефициары. Данный справочник содержит в себе информацию о реквизитах бенефициаров. Для использования шаблона из справочника Бенефициары необходимо щелкнуть по ссылке Бенефициар, после чего в открывшемся окне выбрать необходимого бенефициара (подробнее см. в подразделе Использование справочников).

Поля с реквизитами выбранного бенефициара заполнятся соответствующими значениями из справочника. При необходимости следует отредактировать значения полей с реквизитами получателя или ввести недостающие значения.

– При отсутствии в справочнике нужного бенефициара заполнить поля с реквизитами вручную. Для этого необходимо выбрать тип банка бенефициара SWIFT, ввести SWIFT-код банка бенефициара в соответствующее поле и нажать ссылку BIC. При этом поля с остальными реквизитами банка бенефициара заполнятся автоматически. Таким же образом заполняются реквизиты банка-посредника. Информация о реквизитах банка содержится в справочнике SWIFT. Если введенный SWIFT-код не найден в справочнике, то система выведет на экран окно с соответствующим предупреждением. В этом случае следует проверить корректность ввода SWIFT-кода банка.

Для ввода кода банка не из справочника SWIFT, следует выбрать пустое значение в качестве типа банка бенефициара или банка-посредника (поддерживается только для документов в российских рублях).

Введенные вручную реквизиты бенефициара можно добавить в справочник Бенефициары. Для этого следует щелкнуть по ссылке Добавить.

Для платежей в российских рублях при необходимости можно указать ИНН бенефициара.

▶ Выбрать нужный вариант расходов и комиссии (за счет бенефициара (BEN), за счет плательщика и бенефициара (SHA), за счет плательщика (OUR)).

Номер гривневого счета для списания расходов за комиссию автоматически заполняется номером одного из гривневых счетов клиента (при условии, что выбран вариант оплаты расходов и комиссии за счет плательщика или за счет плательщика и бенефициара). Для его изменения необходимо выполнить одно из следующих действий:

 В соответствующие поля вручную ввести код МФО и номер счета. При этом можно указать любой код МФО из справочника украинских банков.

 Если нужный счет открыт в другом банке, то щелкнуть по ссылке Банк и в открывшемся окне Выбор банка выбрать нужный банк из списка.

Щелкнуть по ссылке Счет для списания комиссии и в открывшемся окне Выбор счета выбрать нужный счет из списка гривневых счетов, открытых в выбранном банке.

Выбрать необходимую срочность обработки платежа банком (обычный, срочный, сверхсрочный).

Внимание!

Возможность выбора срочности платежа настраивается сотрудником банка. За дополнительной информацией следует обратиться в отдел технической поддержки обслуживающего банка.

► При необходимости можно указать ФИО и номер телефона ответственного сотрудника организации, код валютной операции, а также дополнительную информацию.\_\_\_